# Jak zainstalować aplikację RESQL - instrukcja dla uczniów

- 1. Uczniowie na swoich smartfonach instalują aplikację RESQL służącą do anonimowej komunikacji z interwentami.
- 2. Wymagania minimalne dla aplikacji to system operacyjny: Android 8 lub późniejszy oraz IOS 12 lub późniejszy.
- 3. Aplikacja poprosi o dostęp do kamery oraz galerii zdjęć.

### Krok 1: Pobierz aplikację

• Na ekranie smartfona przechodzimy do Play Store/ App Store

### Krok 2: Wprowadź kod szkoły

- Na pierwszym ekranie zostaniemy poproszeni o wprowadzenie unikalnego kodu szkoły.
- Kod szkoły to:

### Krok 3: Ustal i wprowadź PIN

- Po wprowadzeniu kodu szkoły, pojawi się możliwość nadania aplikacji 4cyfrowego kodu PIN – należy podać go dwukrotnie. Można również pominąć ten krok. Choć tego nie zalecamy.
- Po nadaniu kodu PIN/bądź pominięciu tego kroku pojawi się informacja o zalogowaniu do ekranu

## Krok 4: Korzystaj z aplikacji

- Ekran główny aplikacji RESQL zawiera 6 podstawowych ikon w centralnej części oraz ikonę Home, Ustawienia oraz ikonkę RESQL w dolnym pasku.
- Od tego momentu można anonimowo komunikować się z interwentami, którzy w szkole będą odpowiadać na zgłoszenia. Dla ułatwienia w aplikacji różne rodzaje przemocy mają swoje opisy.